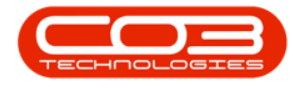

# **BPO BULK GRN MANAGER**

This functionality allows for importing a high volume of serial numbers by part code and to quickly select and drag multiple items to be GRN'd. The Bulk GRNs will be saved on the GRN screen and then processed in the BPO\_BulkGRNManager console application (run via Task Scheduler). This will decrease time taken to process GRNs that have a large number of items.

## CONFIGURATION

To use this functionality, the following configuration is required:

- The Company Configuration **BulkGRNLimit**<sup>1</sup> <u>must</u> be set.
- <u>BPO\_BulkGRNManager</u> console application to be installed, configured and running on the application server.

## NOTES

- Current stock GRN processing will remain unchanged, except for when the number of items to process is greater than the limit value set for the Company Configuration Flag BulkGRNLimit.
- ° The imported details required are the PartCode and SerialNo.
- <sup>°</sup> Select either a CSV or EXCEL file to be imported.
- Once all the items are valid and processed by the console application, then it will create an entry into the processing queue for the PostingEngine application to process to the financial system.

<sup>&</sup>lt;sup>1</sup>The number of lines within a GRN that must be reached in order to generate a Bulk GRN in order to decrease time taken to process GRNs that have a large number of items.

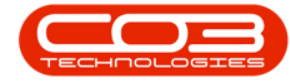

Refer to **"Configuration" on page 1** for more information relating to the process required for information to be processed by this application.

## REQUIREMENTS

- BPO2 v2.5.0.8 or later
- This application will be installed by your CO3 Analyst or BPO System Administrator on your company's application server, and scheduled to run automatically. Confirm with your System Administrator to check on the interval configured for your company.

## **INSTALLATION**

- Double click on the 'BPO\_BulkGRNManager' install file.
  - **Note**: Check that you have the latest version compatible with your version of BPO.

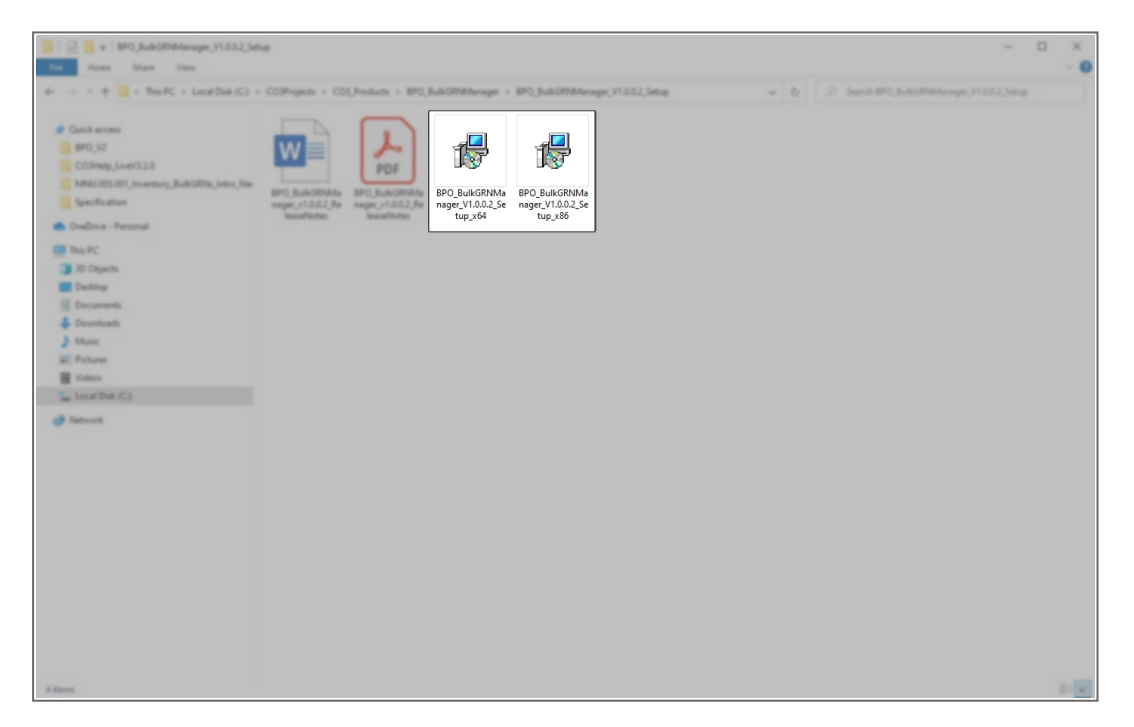

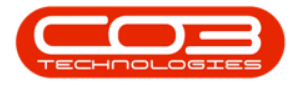

- The Installation Wizard will open.
- Click on Next.

| S I D Stange Storage (                                                                                                    | - 0 X                                                                                                    |
|----------------------------------------------------------------------------------------------------|----------------------------------------------------------------------------------------------------|
| File Home Share View Application Tools                                                                                                    | - O                                                                                                    |
| + - + + - + - + - + Lecal Disk (C) + COSProjects + COLProducts + B                                                                                                    | PO_bik@MAnager + BPO_bik@MAnager_VL882_Setup v 0 P Search BPO_bik@MAnager_VL882_Setup                                                                                                    |
| Coald access<br>Proj. 22<br>Cooline of Line 22.6<br>Media DS.501 (Investing), Bub (2016), Tetra, Take<br>Media DS.501 (Investing), Bub (2016), Tetra, Take<br>Proj. Bub (2016), Tetra, Take<br>Proj. Bub (2016), Tetra, Tetra, | Image: State State |
| 10 Dipols                                                                                                    | Welcome to the BPO_BulkGRNManager Setup                                                                                                    |
|                                                                                                    | The installer will guide you through the steps required to install BPO_BuilGRNMenager on your<br>computer.                                                                                                    |
| ■ totas<br>iso bot C) > Natural                                                                                                    | W4BNING. This compare sportup is reported to complete law and international leavies                                                                                                    |
|                                                                                                    | Unsufficited diplication of diffibution of the program, or any portion of it, may result in severe civil<br>or oriminal penalies; and will be prosecuted to the maximum extent possible under the law.                                                                                                    |
|                                                                                                    | < Back Next> Cancel                                                                                                    |
|                                                                                                    |                                                                                                    |
|                                                                                                    |                                                                                                    |
|                                                                                                    |                                                                                                    |
| 4 dams 3 dam selected SIT KB                                                                                                    | 1 (r)                                                                                                    |

• The default location for installation is:

### C:\Program Files\CO3 Technologies (Pty) LTD\BPO\_ BulkGRNManager

It is recommended that you keep this default location. Keeping a standard will make upgrades easier.

- Ensure that *Everyone* is selected for the install.
- Click on the *Next* button.

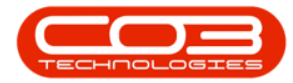

| 📑 l 🖸 📑 w l 👘 Manag                                                                                                    | pr Bh0.Juli00084wape.VL332_Juliup                                                                                                    | - 🗆 X |
|----------------------------------------------------------------------------------------------------|----------------------------------------------------------------------------------------------------|-------|
| Fix Home Share View Application                                                                                                    | a Teora                                                                                                    | ~ 0   |
| ← ··· · · · · · · · · · · · · · · · · ·                                                                                                     | COlPojech + COLPodech + BPO_BukGPMneage + BPO_BukGPMneage;YLSS2_Setup v 6 P. Souch BPO_BukGPMneage;YLSS2                                                                                                    | Setup |
| Polick econs     FP0,52     C03Hag,1449328     MAU30501,Heath28     Specification     Specification     Complex-Personal                                                                                                    | With Andrews         With Andrews         With Andrews< |       |
| and the first of the second second se | が BPO_BulkGRNManager ー ロ ×                                                                                                    |       |
| ID Charts                                                                                                    | Select Installation Folder                                                                                                    |       |
| 4 Downloads                                                                                                    | The installer will instal BPO_BukGRNManager to the following folder.                                                                                                    |       |
| 3 Matic                                                                                                    | To install in this folder, click. "Next". To install to a different folder, enter it below or click. "Browse".                                                                                                    |       |
| ME Pictures                                                                                                    | Ender                                                                                                    |       |
| Videos                                                                                                    | C:\Program Files\CO3 Technologies (Ply) LTD\8PD_BulkGRINMana; Browse                                                                                                    |       |
| Local Dek (C.)                                                                                                    | Disk Cost                                                                                                    |       |
| Ø Network                                                                                                    | Initial BPO_Buk/GRNManager for yoursef, or for anyone who uses this computer:                                                                                                    |       |
|                                                                                                    | Everyone                                                                                                    |       |
|                                                                                                    | O Just me                                                                                                    |       |
|                                                                                                    | <back next=""> Cancel</back>                                                                                                    |       |
|                                                                                                    |                                                                                                    |       |
|                                                                                                    |                                                                                                    |       |
|                                                                                                    |                                                                                                    |       |
|                                                                                                    |                                                                                                    |       |
|                                                                                                    |                                                                                                    |       |
|                                                                                                    |                                                                                                    |       |
| 4 items 1 item selected 501 KB                                                                                                    |                                                                                                    | 11.00 |

- The installer will ask you to *Confirm Installation*.
- Click on *Next* to start the installation.

| The None Share View Application                                                                                                    | 101_0.460%66.org/r.1032_56.g - 0                                                                                                    | × • |
|----------------------------------------------------------------------------------------------------|----------------------------------------------------------------------------------------------------|-----|
| Anna     Dark     Dark     Dark     Application       4-     -     +     -     The RC + Load Dak S(2) +       4-     -     -     -     -       4-     -     -     -     -     -       4-     -     -     -     -     -       4-     -     -     -     -     -       4-     -     -     -     -     -       4-     -     -     -     -     -       4-     -     -     -     -     -       4-     -     -     -     -     -       10-     -     -     -     -     -       10-     -     -     -     -     -       10-     -     -     -     -     -       10-     -     -     -     -     -       10-     -     -     -     -     -       10-     -     -     -     -     -       10-     -     -     -     -     -       10-     -     -     -     -     -       10-     -     -     -     -     -       10- <td>Image: Constraint of the installation     Image: Constraint of the installation     Image: Constraint of the installat</td> <td></td> | Image: Constraint of the installation     Image: Constraint of the installation     Image: Constraint of the installat |     |
| Alterna There saleshed MITER                                                                                                    |                                                                                                    |     |

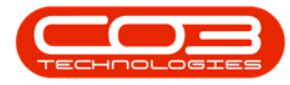

- The **BPO Bulk GRN Manager** installation will begin.
- *Wait* for it to be completed.

| Ten Name Dane View Application                                                                                                    | ang BD_3AA0D0Marage(YLSS_Sate)                                                                                                    | - B ×                                  |
|----------------------------------------------------------------------------------------------------|----------------------------------------------------------------------------------------------------|----------------------------------------|
| e + + 📑 + This PC + Lecal Dak (C) +                                                                                                    | > COIProjects > COI,Products > BPO,BuildONManager > BPO,BuildONManager,VI.5.52,Setup v b                                                                                                    | Search (PO_BulkOPMAnager_V1.0.02_Setup |
| Calif. access Galif. access Galif. access Galif. Coll-Med. (MALL2.8) Galif. Coll-Med. (MALL2.8) Galif | Image: Second second second |                                        |
| IE Febres<br>II Voles                                                                                                    | Messe wat                                                                                                    |                                        |
| Local Disk (C.)                                                                                                    |                                                                                                    |                                        |
| Patient                                                                                                    | (Back Next) Cancel                                                                                                    |                                        |
| 4 items 1 item selected SI1 KB                                                                                                    |                                                                                                    | 11                                     |

- Once Installation is *Complete*.
- Click on *Close*.

| In these lines lines and a second second sec | a,1111.jang - 0 X                                                                      |
|----------------------------------------------------------------------------------------------------|----------------------------------------------------------------------------------------|
| + - + + 🔒 + This PC + Local Disk (C) + COIProjects + COI,Products                                                                                                    | + IPO_BARDMAnager + IPO_BARDMAnager,VL552_Step v 6 P Search IPO_BARDMAnager,VL552_Step |
| <ul> <li>And Access</li> <li>Mail 200301, Journal of Biology, Just 200</li> <li>Mail 200301, Journal of Biology, Just 200</li> <li>Mail 200301, Just 200</li> <li>Mail 200301, Just 200<th>Please use Windows Update to check for any onical updates to the NET Framework.</th></li></ul>                                                                                                    | Please use Windows Update to check for any onical updates to the NET Framework.        |
|                                                                                                    | < Back Clase                                                                           |
|                                                                                                    |                                                                                        |
| -4 dams 1 dam salected SE1 KB                                                                                                    | F 8                                                                                    |

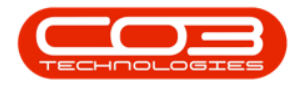

## CONFIGURATION

1. In your File Explorer, search for the following file location:

C:\Program Files\CO3 Technologies (Pty) LTD\BPO\_ BulkGRNManager

• Right click on the *Envn.xml* file.

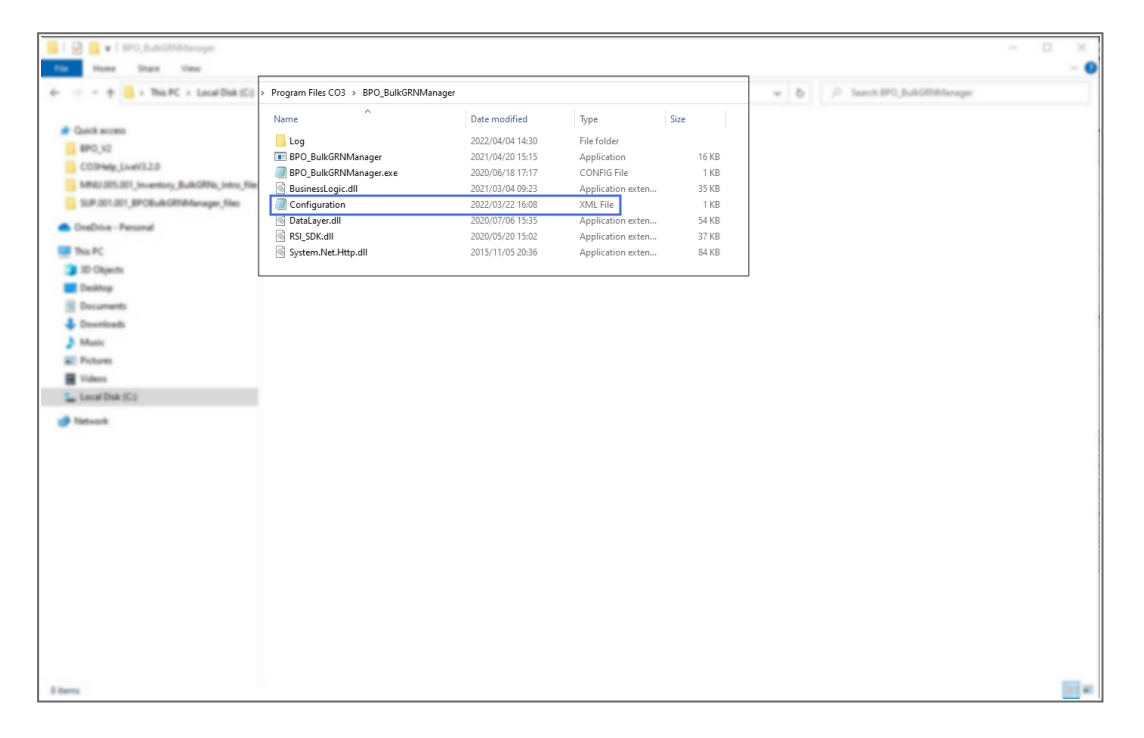

- The *File menu* will open.
- Select to either Open with *Notepad* or *Edit with Notepad++* (or any program that will allow editing and saving an xml file).

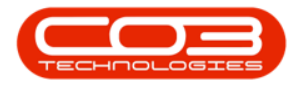

|                                                                                                    | 📕   📄 🧱 ¥   BPO_BulkGRNManager            |                        |                                                                        |                                   |                                        |                                  |         |   |                               | 3 X |
|----------------------------------------------------------------------------------------------------|-------------------------------------------|------------------------|------------------------------------------------------------------------|-----------------------------------|----------------------------------------|----------------------------------|---------|---|-------------------------------|-----|
| A the land both () prove () prove ()                                                                                                    | File Home Share View                      |                        |                                                                        |                                   |                                        |                                  |         |   |                               | ~ • |
| <pre></pre>                                                                                                    | e + + = > This PC > Local Disk (C) >      | Program Files CO3 > 8P | 0_BuikGRNManager                                                       |                                   |                                        |                                  | ~       | 0 | P. Search BPO_Build/ONManager |     |
| For Chantel Weissen Chantel Weissen Chantel                                                                                                    | Cuit area                                 | Name                   |                                                                        | Date modified                     | Type .                                 | See                              |         |   |                               |     |
| • Comparison of the first of the first of                                                                                                    | BPO_BuikGRNMmager                         | Log BPO_BulkGRNManag   | -                                                                      | 2022/04/04 14:30 2021/04/20 15:15 | File folder<br>Application             | 16.43                            |         |   |                               |     |
| Configuration Edit the xml file with Notepad Dev with Dev with Dev with Motepad Motepad Edit with with with with with with with wi                                                                                                    | MNU.005.001_inventory_BuikGRNs_intro_file | BusinessLopic.dl       | 10.00 H                                                                | 2021/03/04 09:23                  | Application exten                      |                                  |         |   |                               |     |
| Contract   Contract   Contr                                                                                                    | SUP.001.001_BPOBulkGRNMenager_files       | Configuration          |                                                                        | 3022-03-22 14-08                  | XML File                               | 148                              |         |   |                               |     |
| Example in the second second secon                                                                                                    | CneDrive - Personal                       | B DataLayer.dll        | Cipen<br>Edit                                                          |                                   | Application exter<br>Application exter | 54 KB                            |         |   |                               |     |
| Edit the xml file with Notepad<br>Coper with<br>Coper with                                                                     | This PC                                   | System.Net.Http.dll    | Share with Skyp                                                        | *                                 | Application exten                      |                                  |         |   |                               |     |
| Constrained     Constrained     Constrain                                                                                                    | 20 Objects     Decktop     Documents      |                        | <ul> <li>Scan for threats</li> <li>Move to OneDri<br/>7-Zip</li> </ul> |                                   | Edit th                                | ne xml file with<br>or Notepad++ | Notepad |   |                               |     |
| Answer     Answer      Answer      Answer                                                                                                    | Downloads                                 |                        | i Edit with Notep                                                      | ad++                              | _< <sup>_</sup> _                      | ~                                |         |   |                               |     |
| Vales     Vertical     Vertical     Ver                                                                                                    | E Pictures                                |                        | Onen with                                                              |                                   |                                        | ×                                |         |   |                               |     |
| Level Data (C)<br>Patrices<br>Patrices | Videos Videos                             |                        | Open with                                                              |                                   | Microsoft Loge                         | N                                |         |   |                               |     |
| Natural Social Socia                                                                                                    | Local Disk (C.)                           |                        | Restore previou                                                        | s versions                        | Clice XML Hand                         |                                  |         |   |                               |     |
| Cat<br>Capy<br>Coate shotud<br>Date<br>Remere<br>Propeties                                                                                                    | 💣 Network                                 |                        | Send to                                                                |                                   | Notepad                                |                                  |         |   |                               |     |
| Copy Control Booking Research and Second Booking Research and Second Booking Research                                                                                                    |                                           |                        | Cut                                                                    |                                   |                                        |                                  | -       |   |                               |     |
| Delas<br>Reserve<br>Propeties                                                                                                    |                                           |                        | Copy                                                                   |                                   | Choose another                         | unt Store<br>Up                  |         |   |                               |     |
| Properties                                                                                                    |                                           |                        | Delete                                                                 |                                   |                                        |                                  |         |   |                               |     |
|                                                                                                    |                                           |                        | Properties                                                             |                                   |                                        |                                  |         |   |                               |     |
|                                                                                                    |                                           |                        |                                                                        |                                   | -                                      |                                  |         |   |                               |     |
|                                                                                                    |                                           |                        |                                                                        |                                   |                                        |                                  |         |   |                               |     |
| have 1 fee selected 10 bes                                                                                                    |                                           |                        |                                                                        |                                   |                                        |                                  |         |   |                               |     |
| Jame Line selected 100-bes                                                                                                    |                                           |                        |                                                                        |                                   |                                        |                                  |         |   |                               |     |
|                                                                                                    | Dama Units adapted 10 betw                |                        |                                                                        |                                   |                                        |                                  |         |   |                               |     |

The xml file will open in the selected program.

- Type in the *Environment Name* as defined for this database, in the Service Manager.
- Select Yes to Process the selected environment.
- Keep the default EmailLayout, as this field is used for the error notification description.

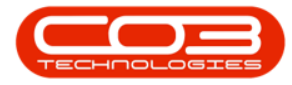

| *C:\Program Files CO3\BPO_BulkGRNManager\Configu                                                                                                    | ration.xml - Notepad++                              |                                 |                                       | – 🗆 ×    |
|----------------------------------------------------------------------------------------------------|-----------------------------------------------------|---------------------------------|---------------------------------------|----------|
| Edit Search View Encoding Language Settin                                                                                                    | gs Tools Macro Run Plugins Window ?                 |                                 |                                       | Х        |
| <u></u>                                                                                                    | 18 3 3 18 18 18 19 1 18 19 10 1                     | ) 🛃 💷 💌 💌 💷 🖿 🗰 🔛               |                                       |          |
| Configuration xml 🗵                                                                                                    |                                                     |                                 |                                       |          |
| <pre>2 G<dsenvironments></dsenvironments></pre>                                                                                                    | I-8" standalone="yes" <mark>?&gt;</mark>            |                                 |                                       | Â        |
| 3 ExprimentNameA><br><fidprocess><!--Yes or No to<br--><fidemaillayout>fidBulkGRNPr<br/>CEnvironmentNameA&gt;<br/><environmentnamea></environmentnamea></fidemaillayout></fidprocess> | indicate if the environment must<br>processingError | be included or excluded from th | e processing>Yes <th>Process&gt;</th> | Process> |
| <pre>&lt; <fidprocess>(:-res or No to fidEmailLayout&gt;fidBukGRNPr</fidprocess></pre>                                                                                                | indicate if the environment must<br>poessingError   | be included or excluded from th | e processing>No <td>rocess&gt;</td>   | rocess>  |
|                                                                                                    |                                                     |                                 |                                       |          |
|                                                                                                    |                                                     |                                 |                                       |          |
|                                                                                                    |                                                     |                                 |                                       |          |
|                                                                                                    |                                                     |                                 |                                       |          |
|                                                                                                    |                                                     |                                 |                                       |          |
|                                                                                                    |                                                     |                                 |                                       |          |
|                                                                                                    |                                                     |                                 |                                       |          |
|                                                                                                    |                                                     |                                 |                                       |          |
|                                                                                                    |                                                     |                                 |                                       |          |
|                                                                                                    |                                                     |                                 |                                       |          |
|                                                                                                    |                                                     |                                 |                                       | v        |
| nsible Markup Language file                                                                                                    | length : 565 lines : 11                             | Ln:3 Col:15 Pos:90              | Windows (CR LF) UTF                   | -8 INS   |
|                                                                                                    |                                                     |                                 |                                       |          |

• Multiple environments are configured by setting up additional <Environment> tags within the main <dsEnvironments> tag.

## **CONFIGURE SCHEDULED TASK**

BPO Supporting Console Applications can be run manually to test all configuration has been set up correctly, but must be set up to run via a Windows Scheduled Task, to run at an interval that meets your company's requirements. It is recommended to run bulk processing applications to run nightly to avoid load on the system during the day when users are working.

• Search for and open Task Scheduler

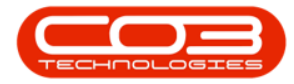

| 📙   🕑 🧮 v   BPO_BuikGRNManager           |                                                                 |                  |                   |                    | – 🗆 × |
|------------------------------------------|-----------------------------------------------------------------|------------------|-------------------|--------------------|-------|
| File Home Share View                     |                                                                 |                  |                   |                    | ~ 0   |
| This PC > Local Disk (C:) >              | Program Files > CO3 Technologies (Pty) LTD > BPO_BulkGRNManager |                  | 0 P Search        | BPO_BuikGRNManager |       |
|                                          | Name                                                            | Date modified    | Tope              | Size               |       |
| Cuick access                             | Log                                                             | 2022/04/19 13:40 | File fulder       |                    |       |
| BPO_BulkGRMManager                       | T BPO, BulkORMAnager                                            | 2021/04/20 15:15 | Application       | 16.428             |       |
| CO3Help_LiveV3.2.0                       | BPO, BulkGRNBAnager.ave                                         | 2020/06/18 17:17 | CONFIG File       | 1.63               |       |
| 5ADD.001.001_SupportingApps_AdditionalCc | BusinessLogic.dl                                                | 2021/03/04 09:23 | Application exten | 25.43              |       |
| SUP.001.001_BPOBulkGRNManager_files      | Configuration                                                   | 2021/03/03 14:33 | XML File          | 1.63               |       |
|                                          | Catal ayer dll                                                  | 2020/07/06 15:35 | Application exten | 54 KB              |       |
| <ul> <li>OneDrive - Personal</li> </ul>  | R9,50K.48                                                       | 2020/05/20 15:02 | Application exten | 37.68              |       |
| This PC                                  | System.Net.Http.dll                                             | 2015/11/05 20:36 | Application exten | 54.63              |       |
| 30 Objects                               |                                                                 |                  |                   |                    |       |
| Desitor                                  |                                                                 |                  |                   |                    |       |
| R Decements                              |                                                                 |                  |                   |                    |       |
| . Develoption                            |                                                                 |                  |                   |                    |       |
|                                          |                                                                 |                  |                   |                    |       |
| · mass                                   |                                                                 |                  |                   |                    |       |
| E Pictures                               |                                                                 |                  |                   |                    |       |
| Videos                                   |                                                                 |                  |                   |                    |       |
| Local Disk (C)                           |                                                                 |                  |                   |                    |       |
| Network                                  |                                                                 |                  |                   |                    |       |
| -                                        |                                                                 |                  |                   |                    |       |
|                                          |                                                                 |                  |                   |                    |       |
|                                          |                                                                 |                  |                   |                    |       |
|                                          |                                                                 |                  |                   |                    |       |
|                                          |                                                                 |                  |                   |                    |       |
|                                          |                                                                 |                  |                   |                    |       |
|                                          |                                                                 |                  |                   |                    |       |
|                                          |                                                                 |                  |                   |                    |       |
|                                          |                                                                 |                  |                   |                    |       |
|                                          |                                                                 |                  |                   |                    |       |
|                                          |                                                                 |                  |                   |                    |       |
|                                          |                                                                 |                  |                   |                    |       |
|                                          |                                                                 |                  |                   |                    |       |
|                                          |                                                                 |                  |                   |                    |       |
|                                          |                                                                 |                  |                   |                    |       |
| 8 items 1 item selected                  |                                                                 |                  |                   |                    |       |

• Right click on the Windows Start button and select Task Manager

Refer to "Add Scheduled Task" on page 1 for more information relating to setting up a Windows Scheduled Task for BPO Bulk GRN Manager.

## **RUN APPLICATION AND CHECK LOGS**

Running the application after installation and configuration is important, in order to ensure all configuration has been done correctly.

Refer to "Manually Test Run Scheduled Task" on page 12 for more information relating to running a Windows Scheduled Task for BPO Bulk GRN Manager.

After running the application check the application's log to ensure the application is running correctly.

- Browse to the application's installation folder.
- Log text files are generated by date within the Log folder.

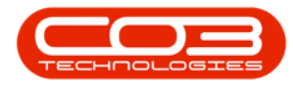

| 📕 🛛 🖉 📕 🗴 🛛 BPO RSI AutoCloseCall    |                                        |                  |                      |        | - o × |
|--------------------------------------|----------------------------------------|------------------|----------------------|--------|-------|
| He Home Share View                   |                                        |                  |                      |        | × 0   |
| ← → ← ↑ E > This PC > Local Disk (C) | Program Files CO3 > BPO RSI AutoClosed | all              |                      |        | ✓ D   |
|                                      | Norma A                                | Data modified    | Terr                 | fine 1 |       |
| Quick access                         | name                                   | Date modified    | iype                 | 2424   |       |
| Desktop #                            | Log                                    | 25/08/2023 13:43 | File folder          |        |       |
| Downloads                            | CalisDK.dll                            | 26/07/2022 10:43 | Application extens.  | 38 KB  |       |
| Documents #                          | 40 Envn                                | 26/02/2015 13:42 | XML File             | 1.68   |       |
| Pictures #                           | RSI_CloseCalifervice                   | 26/07/2022 10:43 | Application          | 57 KB  |       |
| CAP004.001 CompanionApps RSICloseCal | RSI_CloseCalifervice.exe               | 25/07/2022 1042  | CONFIG FIRE          | 1 KB   |       |
| Deviation                            | RSI_CloseCarService.installstate       | 23/08/2023 13:17 | ING FALLS FAILE FIRE | 0.50   |       |
| Excellula                            |                                        |                  |                      |        |       |
| Testeninte                           |                                        |                  |                      |        |       |
| resongeno                            |                                        |                  |                      |        |       |
| CO3 Technologies (PTY) Ltd           |                                        |                  |                      |        |       |
| CO3_QA - CO3_Applications            |                                        |                  |                      |        |       |
| V This PC                            |                                        |                  |                      |        |       |
| 3D Objects                           |                                        |                  |                      |        |       |
| Dankton                              |                                        |                  |                      |        |       |
| Decements                            |                                        |                  |                      |        |       |
| Developer                            |                                        |                  |                      |        |       |
| - Downloads                          |                                        |                  |                      |        |       |
| Music                                |                                        |                  |                      |        |       |
| Pictures                             |                                        |                  |                      |        |       |
| > Videos                             |                                        |                  |                      |        |       |
| Local Disk (C)                       |                                        |                  |                      |        |       |
| BIANCA (D:)                          |                                        |                  |                      |        |       |
| BIANCA (D.)                          |                                        |                  |                      |        |       |
| Network                              |                                        |                  |                      |        |       |
|                                      |                                        |                  |                      |        |       |
|                                      |                                        |                  |                      |        |       |
|                                      |                                        |                  |                      |        |       |
|                                      |                                        |                  |                      |        |       |
|                                      |                                        |                  |                      |        |       |
| 7 items 1 item selected              |                                        |                  |                      |        |       |

- Open the Log file generated for the corresponding date.
- Check that connection was successful, and that there are no errors in the log.
- Resolve any issues until the log file is clear of errors.

| I D → r Log                                                                                                    |                   |       |   | ×      |
|----------------------------------------------------------------------------------------------------|-------------------|-------|---|--------|
|                                                                                                    |                   |       |   |        |
| E 7 - T - T III FC / LOCALDAK (C) / Frugisian ries Cu3 / DFC_auxon/winsinger / Cu3                                                                                                    |                   | ×     |   |        |
| the set of the set of the | ) Yes.<br>Hithame | × ^ ^ |   |        |
|                                                                                                    |                   |       |   |        |
|                                                                                                    |                   |       |   |        |
|                                                                                                    |                   |       |   |        |
| 3 Rems 1 Hern selected Kill bytes                                                                                                    |                   |       | [ | )::: E |

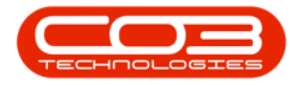

- It is recommended that you check the log files the following day to make sure the Scheduled Task fired that there are no errors in the log.
- This application can now be left to run via the Windows Scheduled Task.
- Review the log if any issues arise on BPO related to this functionality.

#### **Related Topics**

Bulk GRN Processing

SUP.001.001